## Como reiniciar o serviço no servidor 3.1 quando a pagina do autenticador ou docfiscal não estiver disponível?

Para reiniciar o serviço no servidor 3.1 quando a página do autenticador ou DocFiscal não estiver disponível realize os procedimentos a seguir:

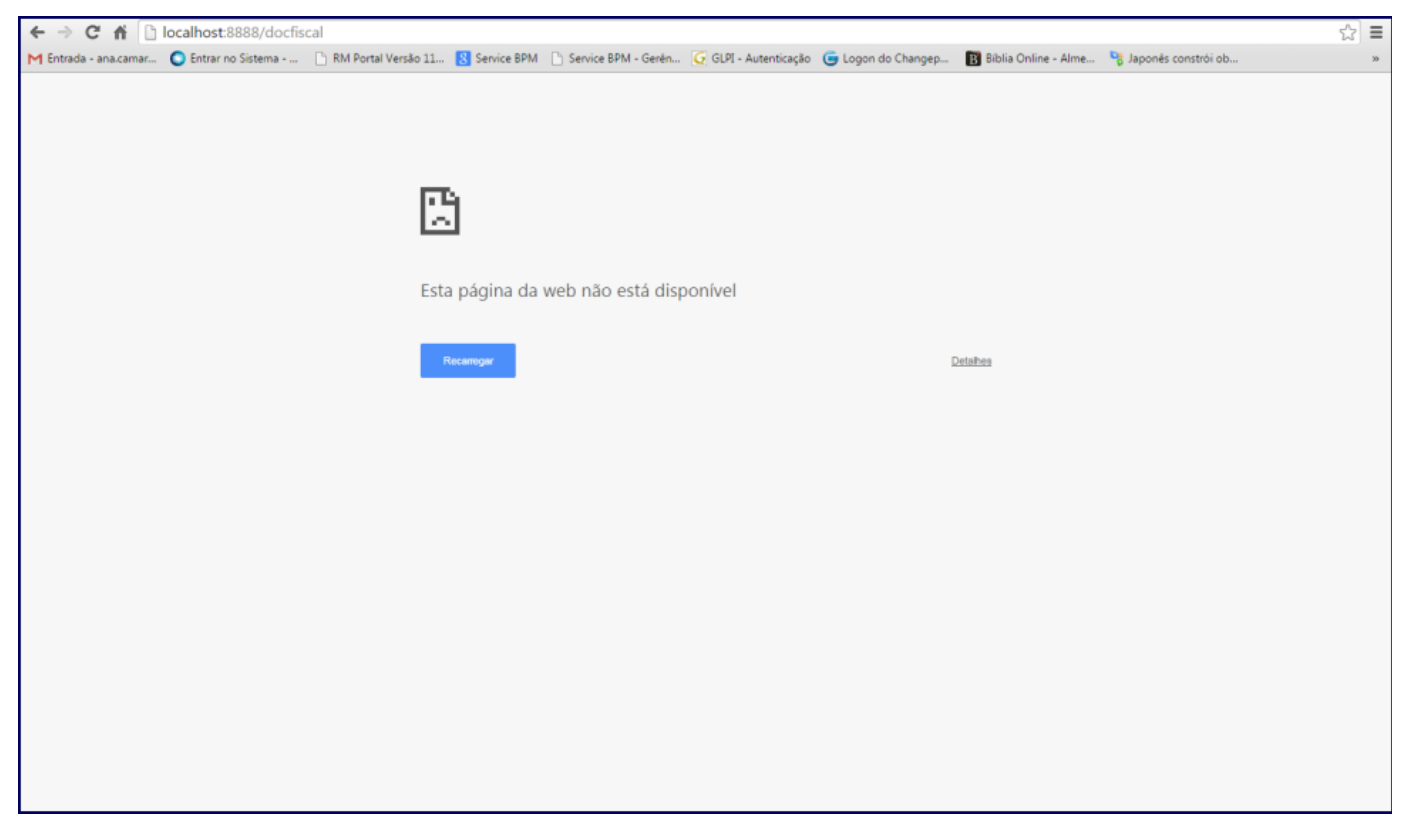

1) Acesse o link: http://tdn.totvs.com/pages/viewpage.action?pageId=184780329 e siga as instruções para criar a variável de ambiente;

2) Acesse o caminho Painel de Controle\Sistema e Segurança\Ferramentas Administrativas\Serviços Locais, ou no campo Pesquisar Programas e Arquivos, do Menu Iniciar, digite: services.msc;

| <ul> <li>Todos os Programas</li> </ul> |            |   |  |
|----------------------------------------|------------|---|--|
| Pesquisar programas e arquivos 🔎       | Desligar 🕨 |   |  |
| 📀 💽 🚞                                  |            | 8 |  |

3) Na janela Serviços que será apresentada selecione a opção PC Server, com o botão direito do mouse clique a opção Propriedades;

4) Selecione a aba Logon e marque a opção conforme segue:

• Se o seu servidor NF-e estiver em um domínio, marque a opção Esta conta e realize logon na conta do domínio de acordo com a imagem a seguir:

| Propriedades de PC Server (Computador local) |                        |                  |                               |  |  |  |  |
|----------------------------------------------|------------------------|------------------|-------------------------------|--|--|--|--|
| Geral                                        | Logon                  | Recuperação      | Dependências                  |  |  |  |  |
| Fazer                                        | Fazer logon como:      |                  |                               |  |  |  |  |
| Co                                           | Conta do Sistema Local |                  |                               |  |  |  |  |
|                                              | ] Permitir o           | que o serviço in | teraja com a área de trabalho |  |  |  |  |
| 💿 Es                                         | ta conta:              |                  | Procurar                      |  |  |  |  |
| Se                                           | nha:                   |                  |                               |  |  |  |  |
| Co                                           | nfirmar se             | enha:            |                               |  |  |  |  |
| <u>Ajude-n</u>                               | ne a confi             | gurar as opções  | s de logon da conta.          |  |  |  |  |
|                                              |                        |                  |                               |  |  |  |  |
|                                              |                        |                  |                               |  |  |  |  |
|                                              |                        |                  |                               |  |  |  |  |
|                                              |                        |                  |                               |  |  |  |  |
|                                              |                        |                  |                               |  |  |  |  |
|                                              |                        |                  |                               |  |  |  |  |
|                                              |                        |                  |                               |  |  |  |  |
|                                              |                        |                  |                               |  |  |  |  |
| OK Cancelar Aplicar                          |                        |                  |                               |  |  |  |  |

• Caso seja um servidor em uma máquina local, utilize a opção Conta do sistema local, logado com privilégios de administrador.

| Propriedades de PC Server (Computador local)                                  |                          |  |  |  |  |  |
|-------------------------------------------------------------------------------|--------------------------|--|--|--|--|--|
| Geral Logon Recuper                                                           | ação Dependências        |  |  |  |  |  |
| Conta do Sistema Local Permitir que o serviço interaja com a área de trabalho |                          |  |  |  |  |  |
| 💿 Esta conta:                                                                 | Procurar                 |  |  |  |  |  |
| Senha:                                                                        |                          |  |  |  |  |  |
| Confirmar senha:                                                              |                          |  |  |  |  |  |
| <u>Ajude-me a configurar as o</u>                                             | pções de logon da conta. |  |  |  |  |  |
|                                                                               |                          |  |  |  |  |  |
|                                                                               |                          |  |  |  |  |  |
|                                                                               |                          |  |  |  |  |  |
|                                                                               |                          |  |  |  |  |  |
|                                                                               |                          |  |  |  |  |  |
|                                                                               |                          |  |  |  |  |  |
| OK Cancelar Aplicar                                                           |                          |  |  |  |  |  |

5) Acione o botão Aplicar;

6) Clique Reiniciar o serviço;

| 😪 Serviços 💶 🗖 💌                                                                                                    |                                                             |                       |              |          |                       |            |  |  |  |
|----------------------------------------------------------------------------------------------------|-------------------------------------------------------------|-----------------------|--------------|----------|-----------------------|------------|--|--|--|
| Arquivo Ação Exibir Ajuda                                                                                                    |                                                             |                       |              |          |                       |            |  |  |  |
|                                                                                                    |                                                             |                       |              |          |                       |            |  |  |  |
| 🤹 Serviços (local)                                                                                                    | O Serviços (local)                                          |                       |              |          |                       |            |  |  |  |
|                                                                                                    | PC Server                                                   | Nome                  | Descrição    | Status   | Tipo de Inicialização | Fazer Lo 🔦 |  |  |  |
|                                                                                                    | Parar o serviço<br><u>Reiniciar</u> o serviço<br>Descrição: | 🔍 Parental Controls   | Este serviç  |          | Manual                | Serviço    |  |  |  |
|                                                                                                    |                                                             | 🙀 PC Server           | Servidor d   | Iniciado | Automático            | PCSERV     |  |  |  |
|                                                                                                    |                                                             | 🔍 PCAutenticacao      | Serviço re   |          | Manual                | Sistema    |  |  |  |
|                                                                                                    |                                                             | 🔍 Pesquisador de C    | Mantém u     | Iniciado | Manual                | Sistema    |  |  |  |
|                                                                                                    |                                                             | 🔍 Plug and Play       | Permite q    | Iniciado | Automático            | Sistema    |  |  |  |
|                                                                                                    | Servidor de aplicações da PC Sistemas                       | 🔍 Propagação de Ce    | Copia cert   | Iniciado | Manual                | Sistema    |  |  |  |
|                                                                                                    |                                                             | 🤹 Proteção de Softw   | Permite o    |          | Automático (Atraso    | Serviço    |  |  |  |
|                                                                                                    |                                                             | 🔍 Protocolo de Aute   | O serviço    | Iniciado | Manual                | Sistema    |  |  |  |
|                                                                                                    |                                                             | 🔍 Protocolo PNRP      | Habilita a   |          | Manual                | Serviço    |  |  |  |
|                                                                                                    |                                                             | 🔍 Provedor de Cópi    | Gerencia c   |          | Manual                | Sistema    |  |  |  |
|                                                                                                    |                                                             | 🔍 Provedor do Grup    | Executa ta   |          | Manual                | Serviço    |  |  |  |
|                                                                                                    |                                                             | 🔍 Publicação de Rec   | Publica es   | Iniciado | Automático            | Serviço 📃  |  |  |  |
|                                                                                                    |                                                             | 🔍 Puppet Agent        | Periodicall  | Iniciado | Automático            | Sistema 🍧  |  |  |  |
|                                                                                                    |                                                             | 🔍 Quality Windows     | O Quality    |          | Manual                | Serviço    |  |  |  |
|                                                                                                    |                                                             | 🔍 Reconhecimento      | Coleta e a   | Iniciado | Automático            | Serviço    |  |  |  |
|                                                                                                    |                                                             | 🔍 Redirecionador de   | Permite o    | Iniciado | Manual                | Sistema    |  |  |  |
|                                                                                                    |                                                             | 🔍 Registro remoto     | Permite q    |          | Manual                | Serviço    |  |  |  |
|                                                                                                    |                                                             | 🔍 Roteamento e Ace    | Oferece se   |          | Desativado            | Sistema    |  |  |  |
|                                                                                                    |                                                             | 🔍 Server              | Oferece s    | Iniciado | Automático            | Sistema    |  |  |  |
|                                                                                                    |                                                             | 🔍 Serviço Agendado    | Inicia e int |          | Manual                | Serviço    |  |  |  |
|                                                                                                    |                                                             | 🧠 Serviço Auxiliar de | Este serviç  | Iniciado | Automático            | Sistema 🔻  |  |  |  |
|                                                                                                    |                                                             | •                     | III          |          |                       | ۰.         |  |  |  |
|                                                                                                    | Estendido (Padrão /                                         |                       |              |          |                       |            |  |  |  |
|                                                                                                    |                                                             |                       |              |          |                       |            |  |  |  |
| and the second second sec |                                                             |                       |              |          |                       | -          |  |  |  |

4) Aguarde aproximadamente 5 minutos para que o Windows conclua a reinicialização e atualize a página localhost:8888/autenticador ou local host:8888/docfiscal no navegador.

Observação: este problema ocorre porque os serviços não foram iniciados corretamente.